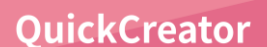

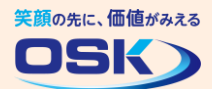

## SMILE クライアント り項目を追加したら入力順を設定しよう アプリ作成

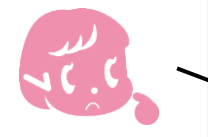

サンプルアプリの画面や自分で作成した画面に、新しい入力項目を追加したら 入力順が最後になるよね。順序を変更する方法を知りたいな。

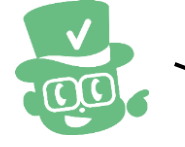

画面に入力項目を追加した後は、[処理順を上からセット]で入力順を一括で 再設定できます。個別に入力順を設定する場合は、処理順設定機能を使用します。

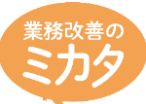

入力処理の順序は、画面に入力項目を追加した順に自動で設定されます。 新たに入力項目を追加した場合は、[処理順を上からセット]を実行すると、 画面の上から下に向けて、項目の入力順を一括で再設定できるので簡単です。 また入力順を個別に設定したい場合は、処理順設定機能で実行できます。

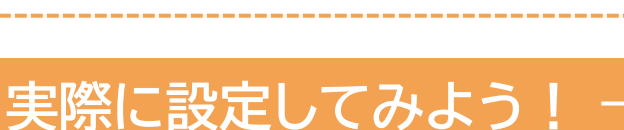

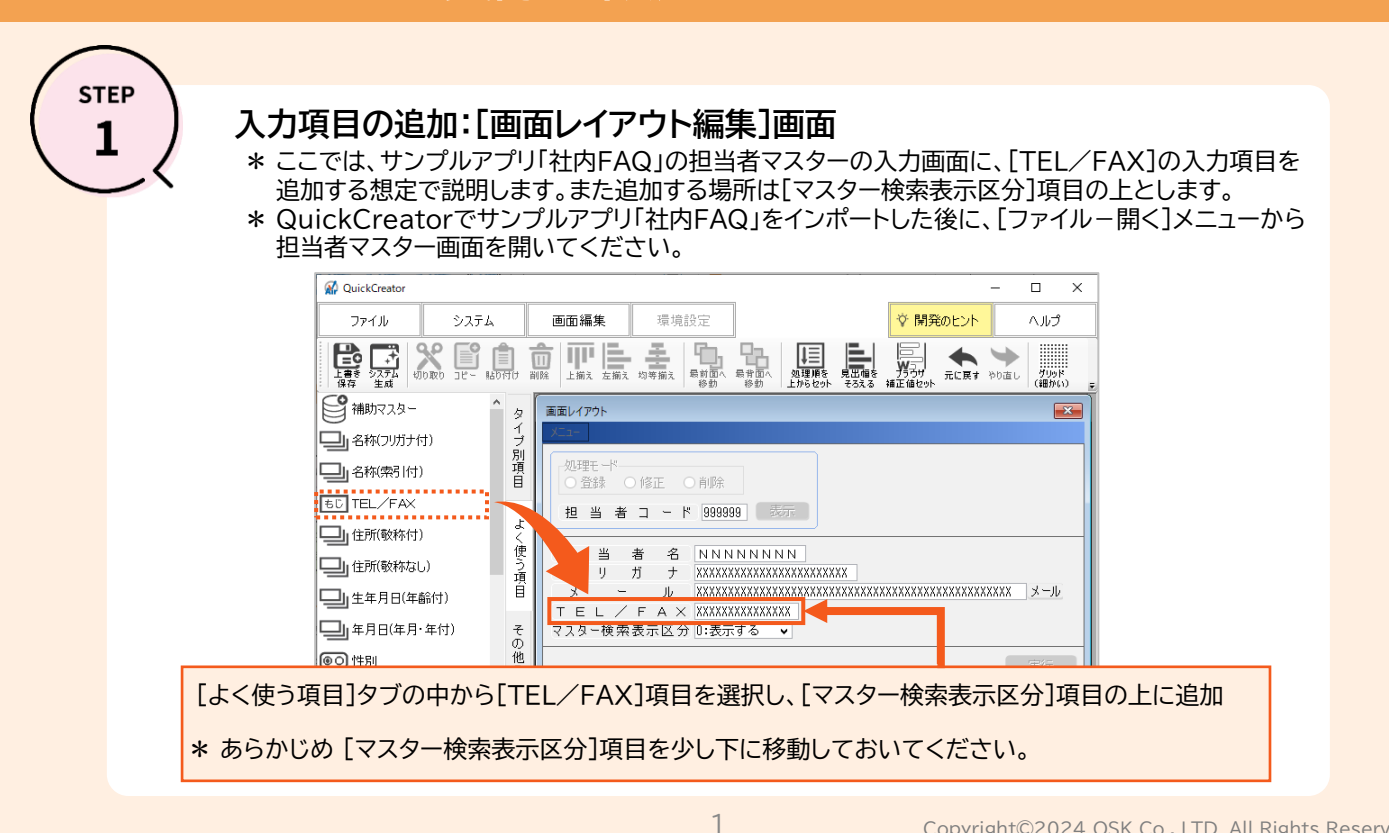

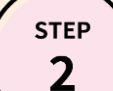

## 入力順を一括で再設定したい場合:[画面レイアウト編集]画面

\* ここでは画面の上から下に向けて、項目の入力順を一括で再設定する手順をご説明します。 \* STEP2が終了した後は、QuickCreatorの[ファイル]-[閉じる]メニューからシステム生成を 実行してください。

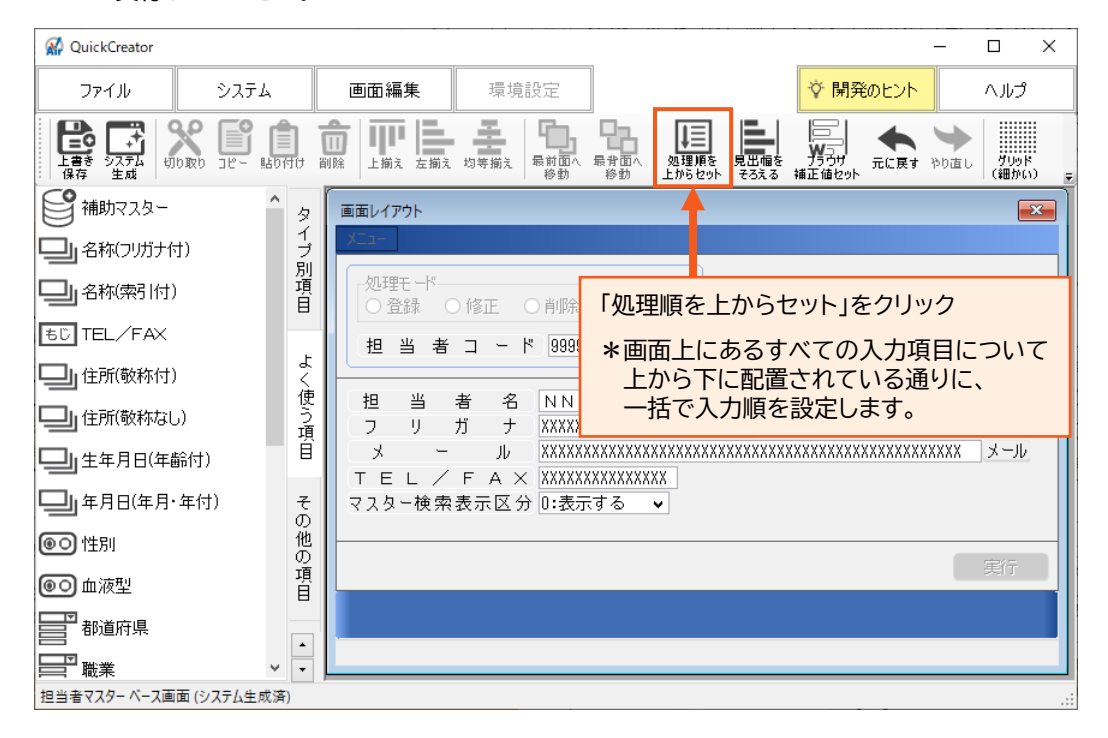

STEP

## 入力順を個別に設定したい場合:[画面設定]画面-[処理順設定]

\*[画面設定]画面-[処理順設定]で、入力順を個別に再設定する手順をSTEP3~4でご説明します。

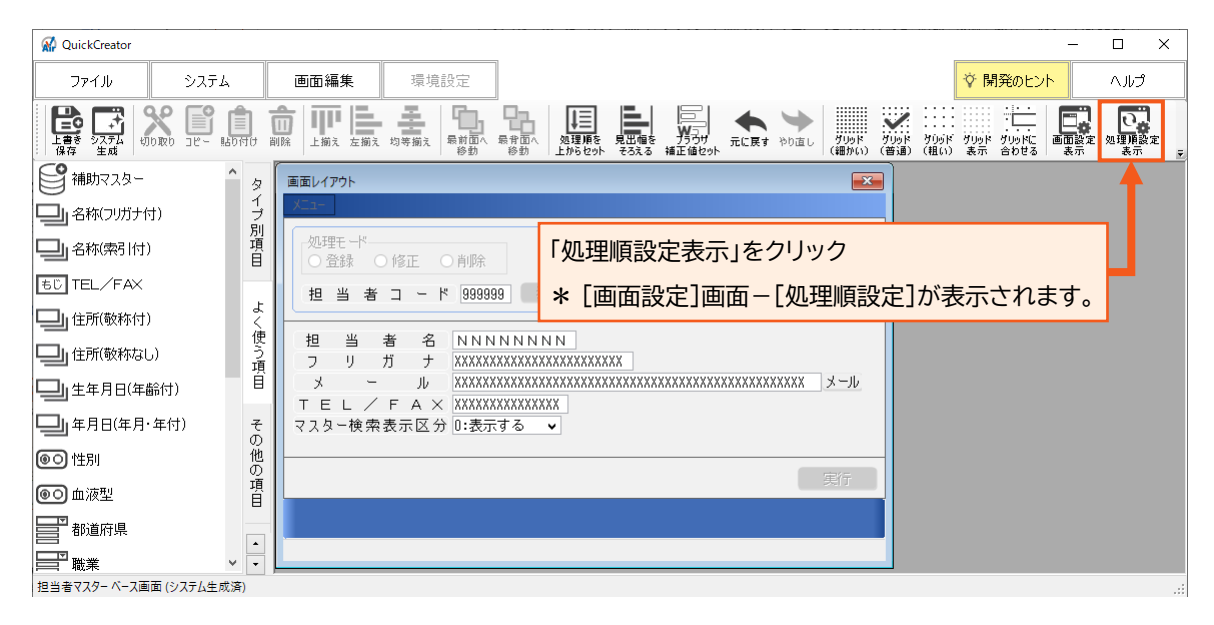

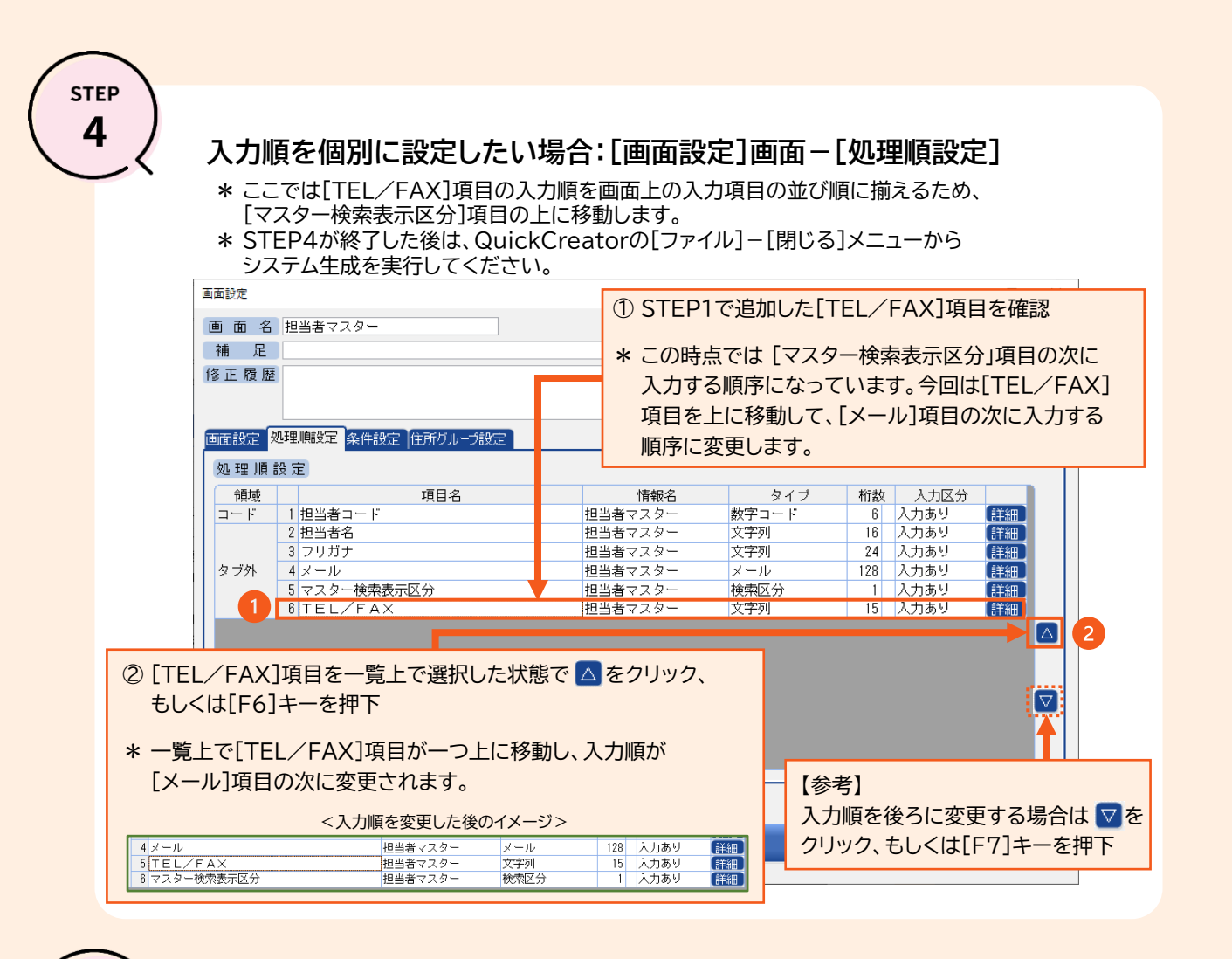

STEP

## 入力順の確認:ブラウザ用の入力画面

\* ここでは、サンプルアプリ「社内FAQ」の担当者マスターのブラウザ用画面で説明します。

| 担当者マスター            |                         | ?                                              |
|--------------------|-------------------------|------------------------------------------------|
| 処理モード<br>●登録 〇修正 〇 | 削除                      |                                                |
| 担当者⊐−ド             | 000001 🔍 対象変更           |                                                |
|                    |                         |                                                |
| 担当者名               | 山田太郎                    |                                                |
| フリガナ               | 77x*200                 | ]                                              |
| メール                | yamadaXXXX@kk-osk.co.ip | Tabキーの押下により、[メール]項目の次に                         |
| TEL/FAX            |                         | [TEL/FAX]項目ヘカーソルが移動することを確                      |
| マスター検索表示区分         | 0:表示する 🖌                | * 入力順が[メール]項目 → [TEL/FAX]項目に<br>変更されたことを確認します。 |
| ◆<br>クリア           |                         | <b>⊘</b><br>実行                                 |

QuickCreatorの情報はこちら → <u>https://www.kk-osk.co.jp/promotion/qc/</u>

Copyright©2024 OSK Co., LTD. All Rights Reserved.